## Turnitin Kullanıcı (Öğretmen) Hesabından Silinen Dokümanlar ve Bilinemeyen ID Numaraları:

Turnitin sistemine doküman yüklerken yapılan "İsteğe Bağlı Ayarlar"da, "Depo yok" seçilmemiş ise ilgili doküman otomatik olarak Turnitin içerik havuzuna dâhil olur. Aynı doküman yeniden analiz etmek istenildiğinde ilgili doküman Turnitin içerik havuzunda yer aldığından, benzerlik oranı % 100 şeklinde çıkacaktır. İlgili dokümanın Turnitin içerik havuzunda silinmesi için öğretim elemanının hesabı altında kayıtlı olan dokümanın ID numarası bilinmelidir. Turnitin içerik havuzundan silme işlemi başvurusu "Turnitin Hesap Yöneticisi Doküman Silme Başvuru Formu" aracılığı ile gerçekleştirebilir. (http://cabim.ulakbim.gov.tr/wp-content/uploads/sites/4/2018/02/Turnitinden-Belge-Silme-Klavuzu.pdf) Ayrıca bir dokümanın kullanıcı hesabından silinmesi gerekiyorsa Turnitin içerik havuzundan da silinebilmesi için silinen dokümanın ID numarasının not edilmesi gerekmektedir.

Herhangi bir kurum veya makama dokümanla ilgili benzerlik raporu sunma aşamasına gelindiğinde aynı doküman, silinememesi nedeniyle Turnitin içerik havuzunda bulunuyorsa %100 benzerlik oranı gelecektir. Bu durumda Turnitin sisteminde sınıf oluşturan ve hesap sahibi öğretim elemanı aşağıdaki "A" seçeneğini uygulamalıdır ya da Turnitin Hesap Yöneticisi "B" seçeneğini uygulamalıdır. Öğrenci iseniz hesabın sahibi hocanız ile temas kurmanız gerekmektedir.

NOT: Aşağıdaki ekran görüntüleri örnek alınarak benzerlik taşıyan doküman benzerlik dışında tutulabilir.

|                                                                   |                                                                                                    | - | Weater | 1            | 1929                                                |                |
|-------------------------------------------------------------------|----------------------------------------------------------------------------------------------------|---|--------|--------------|-----------------------------------------------------|----------------|
| 5                                                                 | Univ                                                                                                    | 0 | /100   | <            | -/0-                                                | >              |
|                                                                   |                                                                                                    |   |        | E            | şleşmelere Gen                                      | el Bakış       |
| 1. Adim                                                           |                                                                                                    |   |        |              | %17                                                 | 7              |
|                                                                   |                                                                                                    |   |        | <            |                                                     |                |
| 1.GIRIS                                                           |                                                                                                    |   |        | 1 libr       | tary ctu edia.tr<br>cost Kaynoği                    | 9              |
| Insanoğlu varoluşundan iti<br>için doğal çevresini değiştirmiş.   | baren kendi yaşamını kolaylaştırmak ve kültürel faaliyetlen<br>kirletmiş ve ekolojik dengeyi bozmuştur. Doğal çevrenin                         |   |        | 2 ad         | omilias.adu.edu.tr<br>ovit Kiynişti                 | and the second |
| tahrip olmasının asıl nedeni ola                                  | rak nüfusun aşırı artması, kaynakların aşırı tüketilmesi,                                                                                      |   | 17     | 3 tez        | enduedutr                                           | 9              |
| düzensiz ve denetimsiz gelişen                                    | endüstri gösterilebilir. Çevre kirliliğine neden olan bu                                                                                       |   | -      | A do         | svara forme ahievrar                                |                |
| laktörler dikkate alındığında günü                                | müzde çevrenin kirlenmesi artarak devam etmektedir. Buna                                                                                       |   | a      | <            | Eșleșme An                                          | Z.8.51         |
| karşın kaynakların gittikçe azalo                                 | igi gunumuzde ozenikle ekonomik onemi olan caninann                                                                                            |   | 9      | 1 100        | atvouedate                                          |                |
| fillulas bis valda bisi bas                                       | na düçan kullanılabilir zu miltanına ağır an fakiri (1000 m <sup>3</sup>                                                                       |   | *      | 1 15         | denex tion                                          |                |
| değerinden az), su azlığı çeken (1                                | 000-2000 m <sup>3</sup> değerleri arasında), su zengini (2000 m <sup>3</sup> 'den<br>bilmektedir. Bustin ülke attisanınızun yaklaşık olarak 26 |   | 0      | • Br         | ary.cu.edu.tr<br>mrtifizerogi                       |                |
| milyon olduğu kabul edilirse, kişi                                | başına düşen 1555 m <sup>3</sup> 'lük yıllık kullanılabilir su miktarıyla                                                                      |   |        | • Fits<br>0p | at Üniversitesi' ne gö<br>esci Vazh Ödeslet - 7 yaz | ka<br>di       |
| ülkemiz su azlığı çeken ülkeler gr<br>Su kirliliği, insan faaliye | ibunda yer almaktadur (Akin ve Akin, 2007).<br>tleri sonucunda ortaya çıkan, kullanımı kısıtlayan veya                                         |   |        | • add        | der<br>amilias adla edla tr<br>met Kennelje         |                |
| annelloven ve ekonomik dennelori                                  | hanna halita de Siciadori elensis tenundon melta das Didar bir                                                                                 |   |        | -            |                                                     | -              |

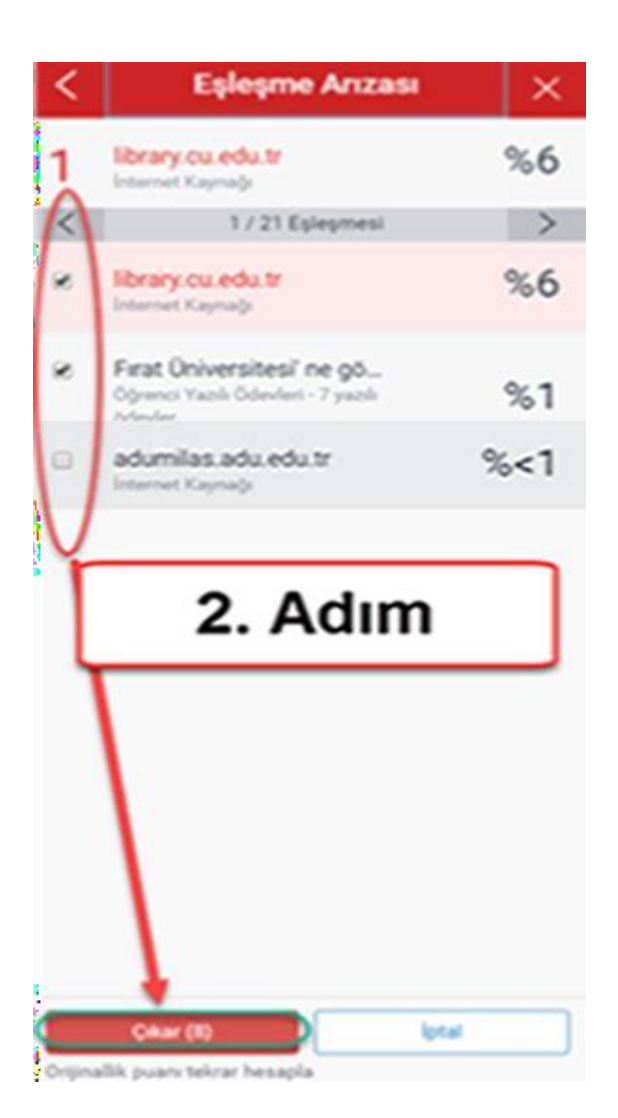